| HINARI – THE BASICS                                         |                                                                                                    |
|-------------------------------------------------------------|----------------------------------------------------------------------------------------------------|
| STEP                                                        | PROCEDURES                                                                                                    |
| SIGN IN                                                     | From initial <b>HINARI</b> page ( <u>http://www.who.int/hinari/</u> ), click on <b>LOGIN</b> , then enter the institutional <b>User Name</b> and <b>Password</b> – to authenticate/activate you as a HINARI user (Module 2.0)                                                                                                    |
| LOCATING JOURNALS<br>& ARTICLES, BOOKS<br>& OTHER RESOURCES | From the 'Contents' page, you can search for journals and books<br>by the 'Journals collection', 'View complete list of journals',<br>'Subjects', 'Languages', 'Publishers', 'Books Collections' and<br>'View complete list of books' options. Once you click on a<br>specific journal or book title, you will be linked to the publishers'<br>website and have full-text access. From the 'Contents' page,<br>you also can Search inside HINARI full-text using PubMed,<br>(Module 2.0) and access Databases and article searching tools,<br>Reference Sources and Free collections.                                                                                                    |
| FULL-TEXT ACCESS<br>PROBLEMS                                | Access problems can be caused by failure to properly LOGIN with<br>the institution's User Name/Password, technical problems at the<br>Publisher's website, or problems with local systems (configuration<br>of browser or the institution's firewall does not allow access to the<br>HINARI proxy server - IP 158.232.242.4). When any of these<br>problems occurs, you may see a message on the Publisher's<br>denying access and requesting payment for the specific article.<br>First check that you have completed the LOGIN. If you have<br>completed the LOGIN properly, you will see the message You are<br>logged in in the top right side of the page below the HINARI<br>banner. If you do not see this, proceed to LOGIN.<br>If this is not the problem, notify HINARI staff (hinari@who.int) so<br>that they can communicate with the Publisher and resolve the<br>problem. When you report a problem, remember to give your<br>User Name, the name of the journal(s), and any other details<br>about what has happened. You can attach a screen capture of the<br>error message by pasting it in a Word document and attaching<br>that to the email message. (Module 2.0 Appendix)                                                                                       |
| SEARCHING PUBMED/<br>SAVING CITATIONS                       | After completing <b>LOGIN</b> and accessing the ' <b>Contents</b> ' page, click<br>on <b>Search inside HINARI full-text using PubMed</b> . You can<br>search in PubMed for articles on a specific subject by entering<br>keywords in the <b>Search</b> box. The search can be limited by the<br>Boolean Operators – AND, OR, NOT. You can use the <b>Display</b><br><b>Settings</b> drop down menu to change <b>Format</b> from Summary to<br>Abstract or Medline, display from 5 to 200 <b>Items per page</b> and<br><b>Sort By</b> Recently Added, Pub Date, Author, Journal or Title for the<br>search results listing. Using the <b>Send To</b> drop down menu, you<br>can send search results to File, Collections, Clipboard or E-mail.<br>Click in the <b>checkbox</b> of the specific citations – for any of above<br>options.<br><b>Note</b> : A useful tip for the 'bandwidth limited' environment is, after<br>displaying up to 200 results in the <b>Abstract</b> display, to either click<br>the <b>checkbox</b> for all the articles you want or, by not clicking any<br>checkboxes, send the complete search results to a File,<br>Collections, Clipboard or E-mail option. Then go offline, review<br>the search results/abstracts and return to HINARI. (Module 4.1) |

| ACCESSING FULL-   | To obtain access to the full-text articles once a HINARI/PubMed                                                                                                    |
|-------------------|----------------------------------------------------------------------------------------------------|
| TEXT ARTICLES IN  | search is completed, change the <b>Display</b> format from                                                                                                    |
|                   | <b>Summary</b> to <b>Abstract</b> . You now will see (LinkOut) icons that, if                                                                                                    |
|                   | clicked on, will lead you directly to the free full text or HINARI                                                                                                    |
|                   | articles located in the Participating Publishers' websites. There                                                                                                    |
|                   | also are Free full-text and HINARI filters in the right column of                                                                                                    |
|                   | the search results page and these give you a list of the two                                                                                                    |
|                   | types of articles. Remember – you must LOGIN to HINARI                                                                                                    |
|                   | and use <b>HINARI/PubMed</b> or you will not have access to the                                                                                                    |
|                   | articles.                                                                                                    |
|                   | Note: Not all the access to full-text articles is based on the                                                                                                    |
|                   | 'LinkOut' software. Some publishers do not use this option                                                                                                    |
|                   | while other publishers may not allow access to the oldest                                                                                                    |
|                   | issues. If you are unable to access an article from a HINARI                                                                                                    |
|                   | journal via these icons, double check this by going to the title in                                                                                                    |
|                   | the <b>Journals collection</b> A-7 list. If you again are denied                                                                                                    |
|                   | access report this to HINARI staff via email (hinari@who int)                                                                                                    |
|                   | Remember to give your UserName, the name of the journal(s)                                                                                                    |
|                   | and any other details (Module 4.1)                                                                                                    |
|                   | PubMed searches also can be altered by using the <b>Filters</b>                                                                                                    |
|                   | options that are located on left column on the PubMed search                                                                                                    |
|                   | results page. Options include <b>Publication dates Species</b>                                                                                                    |
|                   |                                                                                                    |
|                   | Article types I anguages Ages Type of Article Author                                                                                                    |
|                   | Article types, Languages, Ages. Type of Article, Author,                                                                                                    |
|                   | Article types, Languages, Ages. Type of Article, Author,<br>Journal, Affiliation and more.                                                                                                    |
|                   | Article types, Languages, Ages. Type of Article, Author,<br>Journal, Affiliation and more.<br>Note: Before beginning a new search, you must click on Clear<br>or Clear All or click on the bigblighted Filter – to remove them                                                                                                    |
|                   | Article types, Languages, Ages. Type of Article, Author,<br>Journal, Affiliation and more.<br>Note: Before beginning a new search, you must click on Clear<br>or Clear All or click on the highlighted Filter – to remove them<br>or they will remain active for the part search. (Module 4.2)                                                                                                    |
|                   | Article types, Languages, Ages. Type of Article, Author,<br>Journal, Affiliation and more.<br>Note: Before beginning a new search, you must click on Clear<br>or Clear All or click on the highlighted Filter – to remove them<br>or they will remain active for the next search. (Module 4.2)                                                                                                    |
| HISTORY IN PUBMED | Article types, Languages, Ages. Type of Article, Author,<br>Journal, Affiliation and more.<br>Note: Before beginning a new search, you must click on Clear<br>or Clear All or click on the highlighted Filter – to remove them<br>or they will remain active for the next search. (Module 4.2)<br>History enables you to view previous searches. By combining                                                                                                    |
| HISTORY IN PUBMED | <ul> <li>Article types, Languages, Ages. Type of Article, Author,<br/>Journal, Affiliation and more.</li> <li>Note: Before beginning a new search, you must click on Clear<br/>or Clear All or click on the highlighted Filter – to remove them<br/>or they will remain active for the next search. (Module 4.2)</li> <li>History enables you to view previous searches. By combining<br/>search numbers (e.g. #1 AND #2), you can complete a search<br/>without ro-typing the Kouword or MoSH torms in the PubMod</li> </ul>                                                                                                    |
| HISTORY IN PUBMED | <ul> <li>Article types, Languages, Ages. Type of Article, Author,<br/>Journal, Affiliation and more.</li> <li>Note: Before beginning a new search, you must click on Clear<br/>or Clear All or click on the highlighted Filter – to remove them<br/>or they will remain active for the next search. (Module 4.2)</li> <li>History enables you to view previous searches. By combining<br/>search numbers (e.g. #1 AND #2), you can complete a search<br/>without re-typing the Keyword or MeSH terms in the PubMed</li> </ul>                                                                                                    |
| HISTORY IN PUBMED | <ul> <li>Article types, Languages, Ages. Type of Article, Author, Journal, Affiliation and more.</li> <li>Note: Before beginning a new search, you must click on Clear or Clear All or click on the highlighted Filter – to remove them or they will remain active for the next search. (Module 4.2)</li> <li>History enables you to view previous searches. By combining search numbers (e.g. #1 AND #2), you can complete a search without re-typing the Keyword or MeSH terms in the PubMed Search box. To access the History option, click on Advanced Search below the PubMed Search box (Module 4.4)</li> </ul>                                                                                                    |
| HISTORY IN PUBMED | <ul> <li>Article types, Languages, Ages. Type of Article, Author,<br/>Journal, Affiliation and more.</li> <li>Note: Before beginning a new search, you must click on Clear<br/>or Clear All or click on the highlighted Filter – to remove them<br/>or they will remain active for the next search. (Module 4.2)</li> <li>History enables you to view previous searches. By combining<br/>search numbers (e.g. #1 AND #2), you can complete a search<br/>without re-typing the Keyword or MeSH terms in the PubMed<br/>Search box. To access the History option, click on Advanced<br/>Search below the PubMed Search box. (Module 4.4)</li> </ul>                                                                                                    |
| HISTORY IN PUBMED | <ul> <li>Article types, Languages, Ages. Type of Article, Author,<br/>Journal, Affiliation and more.</li> <li>Note: Before beginning a new search, you must click on Clear<br/>or Clear All or click on the highlighted Filter – to remove them<br/>or they will remain active for the next search. (Module 4.2)</li> <li>History enables you to view previous searches. By combining<br/>search numbers (e.g. #1 AND #2), you can complete a search<br/>without re-typing the Keyword or MeSH terms in the PubMed<br/>Search box. To access the History option, click on Advanced<br/>Search below the PubMed Search box. (Module 4.4)</li> <li>Once you register for MY NCBI (see top right corner of initial<br/>PubMed page), this antian analyses the NCPI to cond you</li> </ul>                                                                                                    |
| HISTORY IN PUBMED | <ul> <li>Article types, Languages, Ages. Type of Article, Author,<br/>Journal, Affiliation and more.</li> <li>Note: Before beginning a new search, you must click on Clear<br/>or Clear All or click on the highlighted Filter – to remove them<br/>or they will remain active for the next search. (Module 4.2)</li> <li>History enables you to view previous searches. By combining<br/>search numbers (e.g. #1 AND #2), you can complete a search<br/>without re-typing the Keyword or MeSH terms in the PubMed<br/>Search box. To access the History option, click on Advanced<br/>Search below the PubMed Search box. (Module 4.4)</li> <li>Once you register for MY NCBI (see top right corner of initial<br/>PubMed page), this option enables the NCBI to send you</li> </ul>                                                                                                    |
| HISTORY IN PUBMED | <ul> <li>Article types, Languages, Ages. Type of Article, Author, Journal, Affiliation and more.</li> <li>Note: Before beginning a new search, you must click on Clear or Clear All or click on the highlighted Filter – to remove them or they will remain active for the next search. (Module 4.2)</li> <li>History enables you to view previous searches. By combining search numbers (e.g. #1 AND #2), you can complete a search without re-typing the Keyword or MeSH terms in the PubMed Search box. To access the History option, click on Advanced Search below the PubMed Search box. (Module 4.4)</li> <li>Once you register for MY NCBI (see top right corner of initial PubMed page), this option enables the NCBI to send you periodic updates on new articles published on specific searches in various diaplay formate. After registering. act the Free full.</li> </ul>                                                                                                    |
| HISTORY IN PUBMED | <ul> <li>Article types, Languages, Ages. Type of Article, Author,<br/>Journal, Affiliation and more.</li> <li>Note: Before beginning a new search, you must click on Clear<br/>or Clear All or click on the highlighted Filter – to remove them<br/>or they will remain active for the next search. (Module 4.2)</li> <li>History enables you to view previous searches. By combining<br/>search numbers (e.g. #1 AND #2), you can complete a search<br/>without re-typing the Keyword or MeSH terms in the PubMed</li> <li>Search box. To access the History option, click on Advanced<br/>Search below the PubMed Search box. (Module 4.4)</li> <li>Once you register for MY NCBI (see top right corner of initial<br/>PubMed page), this option enables the NCBI to send you<br/>periodic updates on new articles published on specific searches<br/>– in various display formats, After registering, set the Free full<br/>text and HINAPI filters in your My NCPI prefile and there add</li> </ul>                                                                                                    |
| HISTORY IN PUBMED | <ul> <li>Article types, Languages, Ages. Type of Article, Author,<br/>Journal, Affiliation and more.</li> <li>Note: Before beginning a new search, you must click on Clear<br/>or Clear All or click on the highlighted Filter – to remove them<br/>or they will remain active for the next search. (Module 4.2)</li> <li>History enables you to view previous searches. By combining<br/>search numbers (e.g. #1 AND #2), you can complete a search<br/>without re-typing the Keyword or MeSH terms in the PubMed<br/>Search box. To access the History option, click on Advanced<br/>Search below the PubMed Search box. (Module 4.4)</li> <li>Once you register for MY NCBI (see top right corner of initial<br/>PubMed page), this option enables the NCBI to send you<br/>periodic updates on new articles published on specific searches<br/>– in various display formats, After registering, set the Free full<br/>text and HINARI filters in your My NCBI profile and then add</li> </ul>                                                                                                    |
| HISTORY IN PUBMED | <ul> <li>Article types, Languages, Ages. Type of Article, Author,<br/>Journal, Affiliation and more.</li> <li>Note: Before beginning a new search, you must click on Clear<br/>or Clear All or click on the highlighted Filter – to remove them<br/>or they will remain active for the next search. (Module 4.2)</li> <li>History enables you to view previous searches. By combining<br/>search numbers (e.g. #1 AND #2), you can complete a search<br/>without re-typing the Keyword or MeSH terms in the PubMed<br/>Search box. To access the History option, click on Advanced<br/>Search below the PubMed Search box. (Module 4.4)</li> <li>Once you register for MY NCBI (see top right corner of initial<br/>PubMed page), this option enables the NCBI to send you<br/>periodic updates on new articles published on specific searches<br/>– in various display formats, After registering, set the Free full<br/>text and HINARI filters in your My NCBI profile and then add<br/>the searches you want.</li> </ul>                                                                                                    |
| HISTORY IN PUBMED | <ul> <li>Article types, Languages, Ages. Type of Article, Author,<br/>Journal, Affiliation and more.</li> <li>Note: Before beginning a new search, you must click on Clear<br/>or Clear All or click on the highlighted Filter – to remove them<br/>or they will remain active for the next search. (Module 4.2)</li> <li>History enables you to view previous searches. By combining<br/>search numbers (e.g. #1 AND #2), you can complete a search<br/>without re-typing the Keyword or MeSH terms in the PubMed<br/>Search box. To access the History option, click on Advanced<br/>Search below the PubMed Search box. (Module 4.4)</li> <li>Once you register for MY NCBI (see top right corner of initial<br/>PubMed page), this option enables the NCBI to send you<br/>periodic updates on new articles published on specific searches<br/>– in various display formats, After registering, set the Free full<br/>text and HINARI filters in your My NCBI profile and then add<br/>the searches you want.</li> <li>Note: these email updates give you the citations but not the full-<br/>ter the full text and the full-text and HINARI filters in the full-<br/>text and HINARI filters in your My NCBI profile and then add</li> </ul> |
| HISTORY IN PUBMED | <ul> <li>Article types, Languages, Ages. Type of Article, Author,<br/>Journal, Affiliation and more.</li> <li>Note: Before beginning a new search, you must click on Clear<br/>or Clear All or click on the highlighted Filter – to remove them<br/>or they will remain active for the next search. (Module 4.2)</li> <li>History enables you to view previous searches. By combining<br/>search numbers (e.g. #1 AND #2), you can complete a search<br/>without re-typing the Keyword or MeSH terms in the PubMed<br/>Search box. To access the History option, click on Advanced<br/>Search below the PubMed Search box. (Module 4.4)</li> <li>Once you register for MY NCBI (see top right corner of initial<br/>PubMed page), this option enables the NCBI to send you<br/>periodic updates on new articles published on specific searches<br/>– in various display formats, After registering, set the Free full<br/>text and HINARI filters in your My NCBI profile and then add<br/>the searches you want.</li> <li>Note: these email updates give you the citations but not the full-<br/>text articles. You will need to LOGIN to HINARI to obtain these</li> </ul>                                                                      |
| HISTORY IN PUBMED | <ul> <li>Article types, Languages, Ages. Type of Article, Author, Journal, Affiliation and more.</li> <li>Note: Before beginning a new search, you must click on Clear or Clear All or click on the highlighted Filter – to remove them or they will remain active for the next search. (Module 4.2)</li> <li>History enables you to view previous searches. By combining search numbers (e.g. #1 AND #2), you can complete a search without re-typing the Keyword or MeSH terms in the PubMed Search box. To access the History option, click on Advanced Search below the PubMed Search box. (Module 4.4)</li> <li>Once you register for MY NCBI (see top right corner of initial PubMed page), this option enables the NCBI to send you periodic updates on new articles published on specific searches – in various display formats, After registering, set the Free full text and HINARI filters in your My NCBI profile and then add the searches you want.</li> <li>Note: these email updates give you the citations but not the full-text articles. You will need to LOGIN to HINARI to obtain these articles. (Module 4.5)</li> </ul>                                                                                                    |